## マイナンバーカードを利用したコンビニ印鑑証明書発行

以下は、ローソンでの手順です。 コンビニの端末により、若干手順が異なるようです。

- ① コピー機の横に設置されている端末にタッチします。
- ② 「行政サービス」を押します。
- ③「証明書の交付」を押します。
- ④「証明書交付サービス」を押します。
- ⑤「同意する」を押します。
- ⑥ 「次へ」を押します。
- ⑦ マイナンバーカードを右側の手前にのせます。

※ 挿入ではないので、少し戸惑われるかも知れませんが、置くだけです。

- ⑧ 「お住まいの市区町村の証明書」を押します。
- ⑨ マイナンバーカード作成時の4桁の「暗証番号」を入力します。
- 110 マイナンバーカードを取り外します。

※ この段階で、マイナンバーカードは、バッグ等に収納して問題ありません。

- ⑪ 証明書の種別選択で、「印鑑登録証明書」を押します。
- 12 必要部数を入力し、「確定する」を押します。
- 13 発行内容を確認し、「確定する」を押します。
- 14 「スタート」を押します。
- 15 確認メッセージが表示されたら、「はい」を押します。
- 16 領収証が必要な場合は、「領収証の印刷」を押します。
- ① 「証明書印刷」を押すと、お隣のコピー機で印字が開始されます。
- 18 「領収書発行」を押します。
- (19) 音声メッセージが流れたら、画面右上の「終了する(音声停止)」を押します。
  これで、終了です。印鑑証明書を取り忘れないようにしてください。